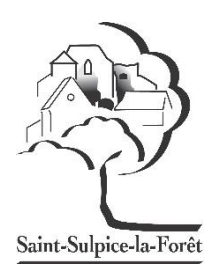

# **PORTAIL BL. Citoyens**

# Guide utilisateur de l'espace famille

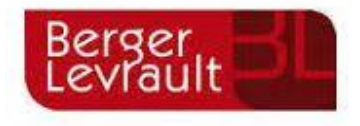

# 1/ Création d'un compte famille

-Accéder au portail citoyen : https://portail.berger-levrault.fr/mairiestsulpicelaforet37600/accueil

#### -Vous arrivez sur cette page

| Accueil   e-portail ×        | and the second second s |                                                                         |
|------------------------------|----------------------------------------------------------------------------------------------------|-------------------------------------------------------------------------|
| ← → C                        | //portail.berger-levrault.fr/mairiestsulpicelaforet37600/accueil                                                                                                    | ☆ :                                                                     |
| 👖 Applications ★ Bookmarks 🗋 | Nouvel onglet 📒 Importés depuis IE 📋 Nouvel onglet 附 Fwd: Attestation de vo 🏘 site int                                                                                                    | ternet de la com M 👔 Materiel.net 💀 forfait RED de SFR 😽 oa-solaire 🛛 » |
|                              |                                                                                                    |                                                                         |
| Accueil                      | Connectez-vous au Portail Citoyen                                                                                                    |                                                                         |
| Mon espace citoyen           | Email (identifiant)                                                                                                    | Vous n'avez pas encore de compte citoyen ?                              |
| Espace famille               | Se connecter                                                                                                    | Créer un compte                                                         |
| € Espace facturation         | Je n'arrive pas à me connecter                                                                                                    |                                                                         |
| Plan du site                 | Actualités et vie citoyenne                                                                                                    |                                                                         |
|                              | Aucune actualité                                                                                                    | renseignée                                                              |
|                              |                                                                                                    |                                                                         |
|                              | Mentions Jénales II Conditions Générales II Accessiti                                                                                                    | lité                                                                    |
| 🚯 🙆 📜 🚺 🚺                    |                                                                                                    | FR 🔺 📦 🕨 11:42<br>28/08/2019                                            |

### -Cliquer sur le bouton Créer un compte

### -renseigner le formulaire ci-dessous :

| Création d'un compte ut ×      |                                                                                                    |
|--------------------------------|----------------------------------------------------------------------------------------------------|
| ← → C                          | /portail.berger-levrault.fr/mairiestsulpicelaforet37600/createCompteUser                                                                               |
| 👖 Applications 🔺 Bookmarks 🗋 N | ouvel onglet 📒 Importés depuis IE 🎦 Nouvel onglet M Fwd: Attestation de v 🖉 site internet de la com M 🇿 Materiel.net 🔤 forfait RED de SFR 🐇 oa-solaire |
|                                |                                                                                                    |
| Accueil                        | Accueil / Votre contact                                                                                                    |
| A Mon espace citoyen           | Utilisez vos identifiants habituels pour vous connecter !                                                                                              |
| Espace famille                 | S'identifier avec<br>FranceConnect                                                                                                    |
| Espace facturation             | Qu'est-ce que FranceConnect ?                                                                                                    |
| Plan du site                   | Ou                                                                                                    |
|                                | Votre contact                                                                                                    |
|                                | Civilité* M. 🔻                                                                                                    |
|                                | Nom*                                                                                                    |
|                                | Prenom"                                                                                                    |
|                                | Mentions lénales II. Conditions, Générales II. Accessibilité                                                                                           |

| ſ  | W 510                                  |                                                        | Secretariat 💶 🗖                                                                                          | ×   |
|----|----------------------------------------|--------------------------------------------------------|----------------------------------------------------------------------------------------------------|-----|
|    | Création d'un compte uti 🗙 📃           | Statute Manual Antonio State                           | allow as Chronic as a sugar                                                                              |     |
| 1  | ← → C                                  | il.berger-levrault.fr/mairiestsulpicelaforet37600/crea | teCompteUser 🔂 🔂                                                                                         | •   |
|    | 🗰 Applications 🚖 Bookmarks 🗋 Nouvel of | onglet 📙 Importés depuis IE 🕒 Nouvel onglet M Fwo      | d: Attestation de vo 👰 site internet de la com 🛛 M 🕕 Materiel.net 🔤 forfait RED de SFR 🧏 oa-solaire      | »   |
| PI | ++++                                   |                                                        |                                                                                                    | 4   |
|    |                                        |                                                        |                                                                                                    |     |
|    | Accueil                                | E-mail (identifiant)*                                  |                                                                                                    |     |
|    |                                        | Mot de passe*                                          |                                                                                                    |     |
|    | Mon espace citoyen                     |                                                        | Le mot de passe doit contenir au moins 8 caractères, dont au moins 1 chiffre, 1 minuscule et 1 majuscule |     |
|    | Espace famille                         | Confirmation du mot de passe*                          |                                                                                                    |     |
|    | £                                      |                                                        |                                                                                                    | 1   |
|    | Espace facturation                     | Code abonné Famille                                    |                                                                                                    | - 1 |
|    | Plan du site                           | Code abonné                                            |                                                                                                    |     |
|    |                                        |                                                        | J'ai lu et j'accepte les Conditions d'utilisation*                                                       |     |
|    |                                        |                                                        | Je ne suis pas un robot                                                                                  |     |
|    |                                        |                                                        | reCAPTCHA<br>Confidentialité - Conditiona                                                                | - 1 |
|    |                                        |                                                        | S'inscrire                                                                                               |     |
|    |                                        |                                                        |                                                                                                    | - 1 |
|    |                                        |                                                        |                                                                                                    |     |
| 1  |                                        | Mentions légales II C                                  | onditions Générales II Accessibilité<br>FR 🔺 🕅 🖗 🔳 🐖 11:47                                               |     |
|    |                                        |                                                        | 28/08/20                                                                                                 | 19  |

\*Vous devez créer un mot de passe

\*Renseigner le code abonné famille qui vous a été transmis par la commune « BL-ENFANCE-chiffreschiffres »

\*Pensez à bien cocher la case « validez les conditions générales » et la case « je ne suis pas un robot »

#### -Cliquer sur le bouton « s'inscrire »

#### -Activer le compte personnel sur votre boite mail

Vous allez recevoir un e-mail de confirmation à l'adresse mail renseignée à l'étape précédente.

| N// ·C· / I ···I                                                             |                                                                                                    |                                                |
|------------------------------------------------------------------------------|----------------------------------------------------------------------------------------------------|------------------------------------------------|
| Vérifier également si le ma                                                  | il n'est pas dans les courriers indésirables.                                                                                                    |                                                |
|                                                                              |                                                                                                    |                                                |
| Cliquez sur le lien d'activat                                                | tion :                                                                                                    |                                                |
|                                                                              | Document - Word                                                                                                    |                                                |
| Cooper Helvetica - 12 - A* A* Aa - & E                                       | - 任・伝・ 任主 創 1 ABBCCDL ABBCCDL ABBCCD   | AaBbCcDr AaBbCcDr AaBbCcDr AaBbCcDr AaBbCcDr   |
| Coller<br>→ ≪ Reproduire la mise en forme<br>• ✓ I S - abs X, X' & + ∞ - ▲ - | ■ 三 二 第 - 点 - 田 - INormal I Sans int Titre 1 Titre 2 Titre Sour-titre Emphase Accentuat Emphase i                                                                                                    | Élevé Citation Citation in Référence Référence |
| Presse-papiers G Police G                                                    | Paragraphe     Style     Style     Style       1     2     3     4     5     6     7     8     9     31     12     13     14     15      107     18                                                                                                    |                                                |
|                                                                              |                                                                                                    |                                                |
|                                                                              |                                                                                                    |                                                |
|                                                                              | Bonjour,                                                                                                    |                                                |
| 1                                                                            | Pour finaliser la création de votre compte sur le portail citoyen, veuillez confirmer votre                                                                                                    |                                                |
|                                                                              | inscription en circulant sur le bouton survant .                                                                                                    |                                                |
| m<br>                                                                        | Contrimer mon inscription                                                                                                    |                                                |
| 1                                                                            | Si ce bouton ne s'affiche pas correctement, veuillez cliquer sur le lien suivant :<br>https://portail.berger_                                                                                                    |                                                |
| 1                                                                            | levrault.tr/mainestsuipicelatoret3/600/activation?id=e135742ctd5a42cce90a53a39dc9<br>7b763                                                                                                    |                                                |
|                                                                              |                                                                                                    |                                                |
| -                                                                            |                                                                                                    |                                                |
|                                                                              |                                                                                                    |                                                |
| 8                                                                            |                                                                                                    |                                                |
|                                                                              |                                                                                                    |                                                |
|                                                                              |                                                                                                    |                                                |
|                                                                              |                                                                                                    |                                                |
|                                                                              |                                                                                                    |                                                |
|                                                                              |                                                                                                    |                                                |
| 2                                                                            |                                                                                                    |                                                |
| 2                                                                            |                                                                                                    |                                                |
| n                                                                            |                                                                                                    |                                                |
| PAGE 1 SUR 1 41 MOTS []2 FRANÇAIS (FRANCE)                                   |                                                                                                    | 90 III 16                                      |
|                                                                              | and the second second s | · · · · · · · · · · · · · · · · · · ·          |
|                                                                              |                                                                                                    |                                                |
|                                                                              | 3                                                                                                    |                                                |
|                                                                              |                                                                                                    |                                                |

#### C

## 2/ Gérer votre dossier de Famille

Pour consulter l'ensemble des données de votre famille, cliquez sur « Espace Famille » puis « Dossier Famille »

Exemple :

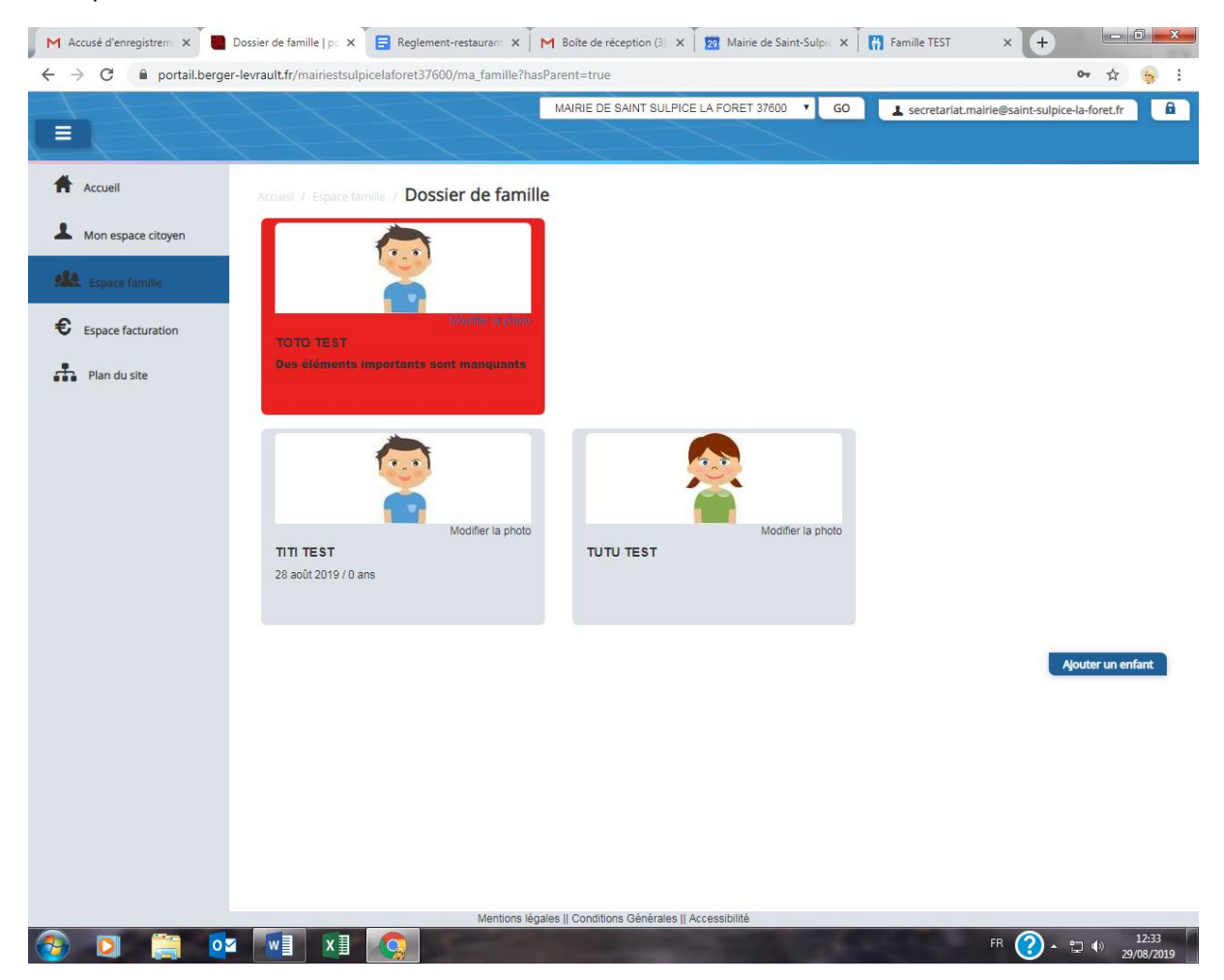

- Nous avons, pour la plupart des familles, déjà renseigné quelques données, merci de bien penser à les vérifier (responsables, enfants)

 L'écran des responsables de la famille permet de consulter et de modifier les informations fiscales, les informations de base, l'adresse et les données bancaires (pour les autorisations de prélèvement).
Toute modification est soumise à une validation par la collectivité.

Pour consulter l'ensemble des données de votre enfant, cliquez sur « **Espace Famille** » puis « **Dossier Famille** » puis « **Fiche enfant** »

- L'écran des enfants permet de consulter et de modifier les informations générales.

### Exemple Ecran d'un enfant :

| M Portail citoyen : confirma × | Compléments   e-portail × 28        | Mairie de Saint-Sulpice-L ×                                                          | crites ×                                 |                                    | Secretariat 💶 🗆  | X        |
|--------------------------------|-------------------------------------|--------------------------------------------------------------------------------------|------------------------------------------|------------------------------------|------------------|----------|
| ← → C 🔒 Sécurisé   https:/     | //portail.berger-levrault.fr/mairie | estsulpicelaforet37600/enfant/207584250                                              |                                          |                                    | \$               | :        |
| 🔛 Applications 🔺 Bookmarks 🗋 N | louvel onglet 🛛 📙 Importés depuis I | E 🗋 Nouvel onglet M Fwd: Attestation de v                                            | ं 👻 site internet de la com 🛛 M 🕕 M      | ateriel.net 🛛 📭 forfait RED de SFF | २ 😽 oa-solaire   | >>       |
| ++++                           |                                     |                                                                                      |                                          | ▲ secretariat.mairie@saint-sulp    | pice-la-foret.fr | 1        |
|                                |                                     |                                                                                      |                                          |                                    |                  |          |
|                                |                                     |                                                                                      |                                          |                                    |                  | -        |
| Accueil                        |                                     | a famille / TITI TEST                                                                |                                          |                                    |                  |          |
| •                              |                                     |                                                                                      |                                          |                                    |                  |          |
| Mon espace citoyen             | Informations généra                 | les                                                                                  |                                          |                                    |                  |          |
| Espace famille                 | Les champs avec * sont obli         | igatoires                                                                            |                                          |                                    |                  |          |
|                                | Nom*                                |                                                                                      | Date de paissance*                       | ii/mm/aaaa                         | =                |          |
| € Espace facturation           | Nom                                 |                                                                                      | Date de haissance                        | Jiminaaaa                          |                  |          |
|                                | Prénom*                             |                                                                                      | Sexe*                                    | Sélectionner                       | •                |          |
| Plan du site                   | Compagnie                           |                                                                                      | Numéro de la                             |                                    |                  |          |
|                                | d'assurance                         |                                                                                      | compagnie                                |                                    |                  |          |
|                                |                                     | Port de lunettes                                                                     |                                          |                                    |                  |          |
|                                |                                     | Port d'un appareil dentaire                                                          |                                          |                                    |                  |          |
|                                |                                     | 1 of the an apparent addition                                                        |                                          |                                    |                  |          |
|                                |                                     |                                                                                      |                                          |                                    |                  |          |
|                                | Autorisations                       |                                                                                      |                                          |                                    |                  |          |
|                                |                                     | J'autorise mon enfant à pratiquer du sport<br>Mentions légales    Conditions Général | es    Accessibilité                      |                                    |                  | -        |
| 📀 🤶 📜 🛛                        | 📀 🙆 🚾 🗴                             | AND DECKORE SAM                                                                      | A 100 100 100 100 100 100 100 100 100 10 | FR 🔺 👔                             | 11:54            | 4<br>019 |

## 3/ Gérer les inscriptions aux différents services

#### - Cliquer sur espace famille

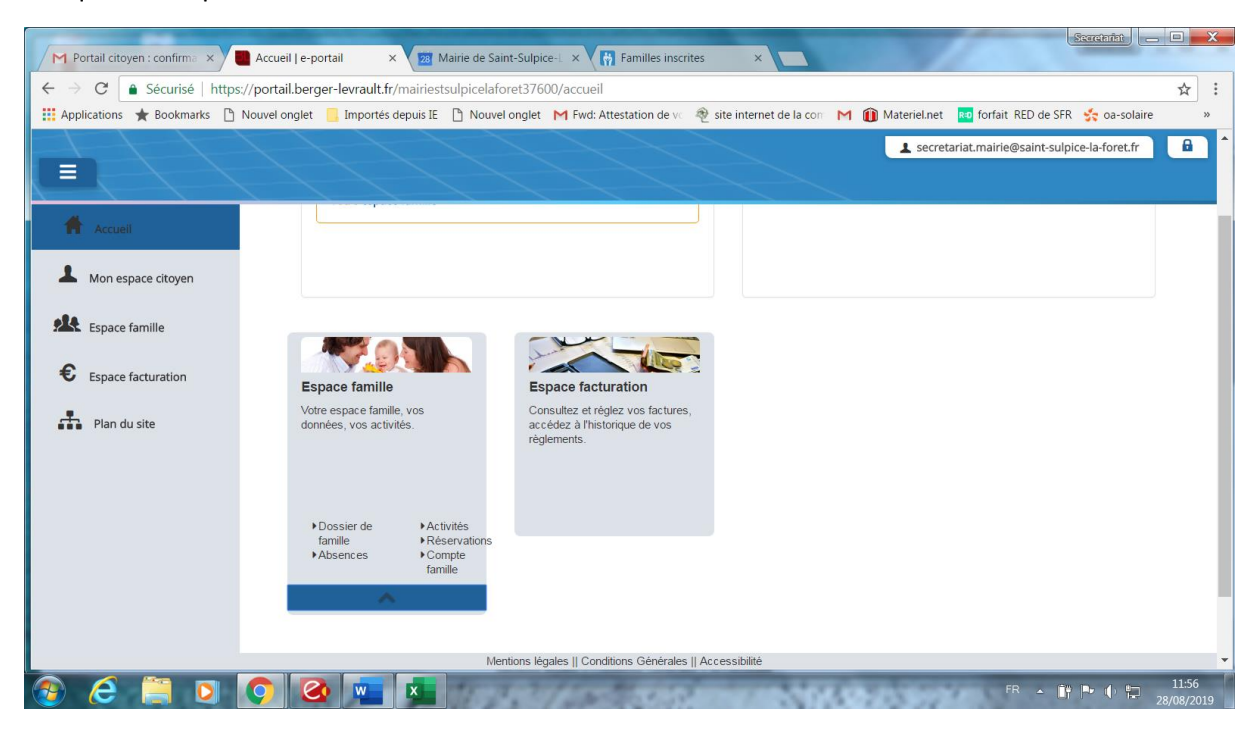

-Réservation d'activités

Activités :

-choisir repas scolaire pour les inscriptions du lundi au vendredi y compris l'inscription à l'ALSH du mercredi pendant la période scolaire

Ou

-choisir repas vacances uniquement pour la période des vacances scolaires ALSH

-Choisir les dates d'inscriptions soit à la semaine, mois trimestre ou année

Attention il faut prévoir un minimum de 3 jours pour réserver un repas.

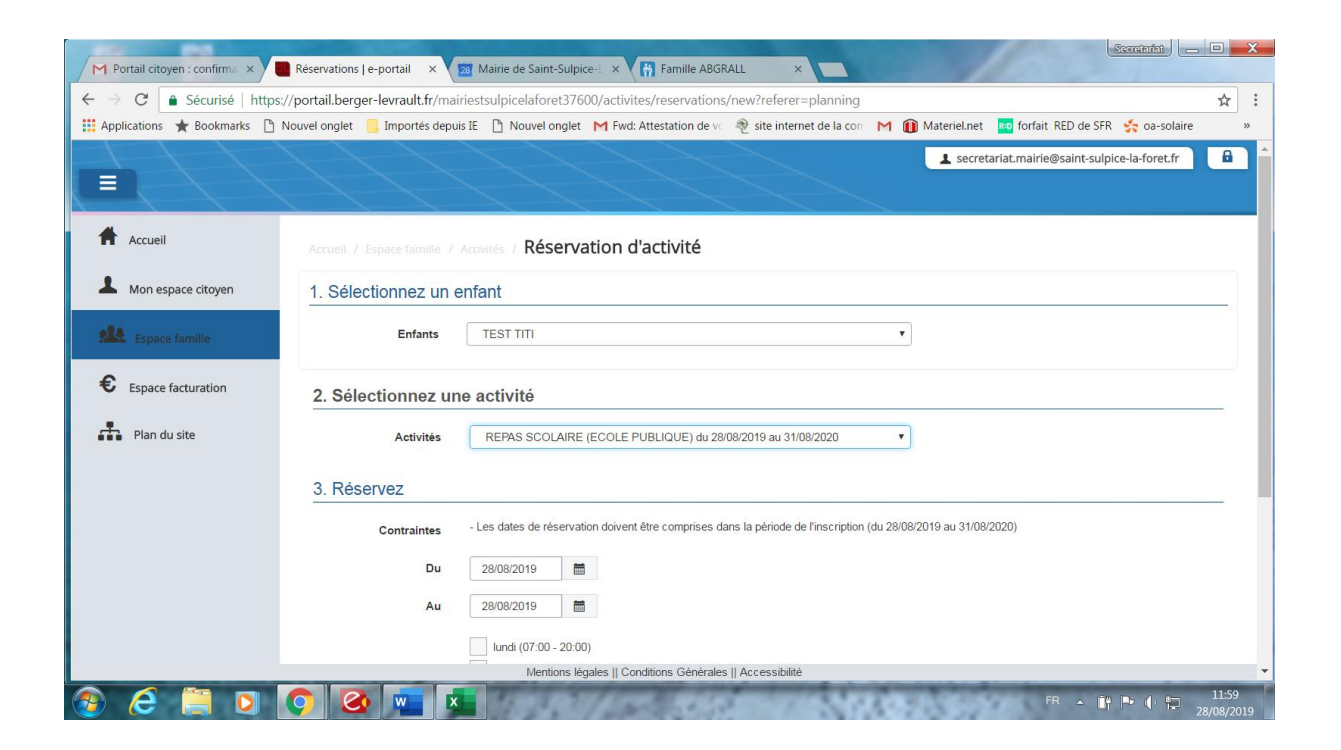

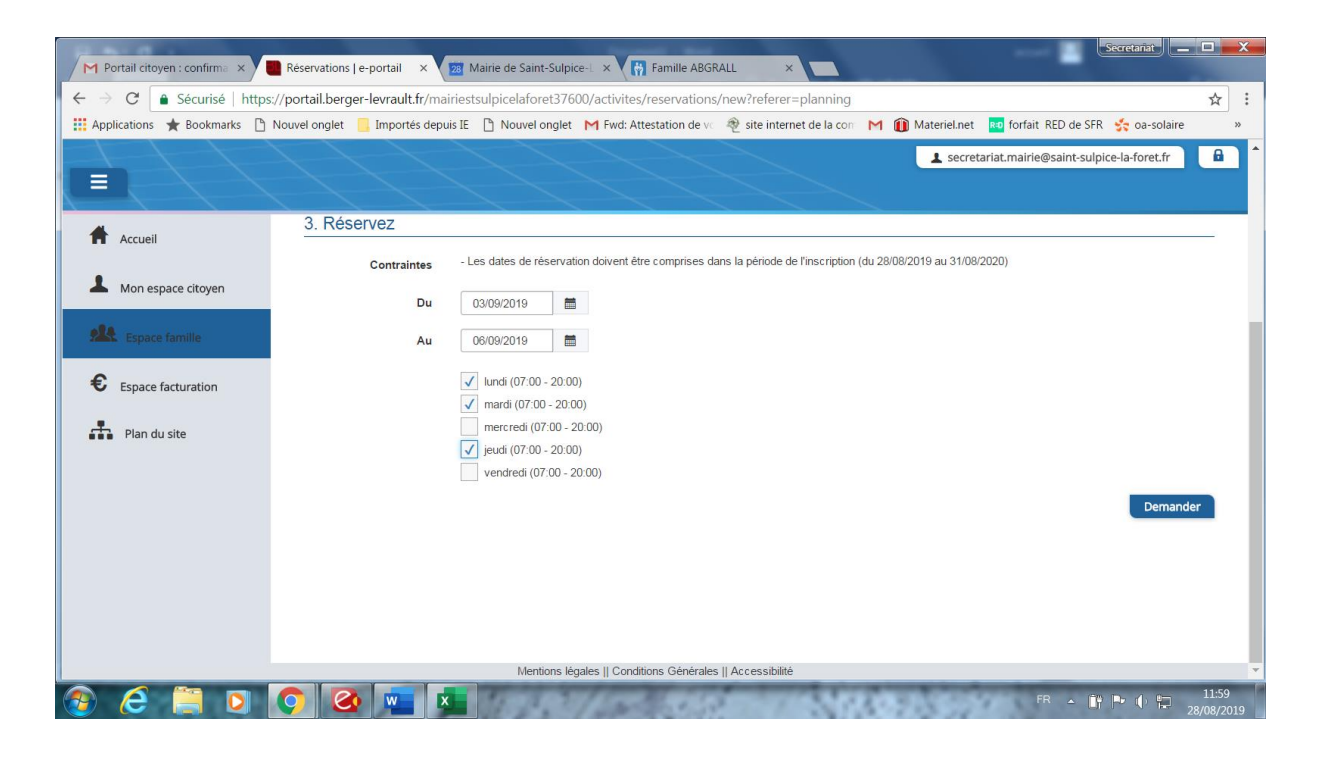

Les inscriptions aux services de vos enfants sont récapitulées sous forme d'un planning.

De cette façon, vous pouvez consulter l'agenda de votre ou vos enfants au mois ou à la semaine

Un code couleur permet de différencier vos enfants

| 🛛 🖌 Accusé d'enregistrem: 🗙 📃 Plannir | ng e-portail 🗙 📘 Re             | glement-restaurant ×            | M Boîte de réception            | (3) 🗙 🛛 🔁 Mairie de S           | aint-Sulpic 🗙 🗍 🙀 Famille                      | TEST × +                                    |
|---------------------------------------|---------------------------------|---------------------------------|---------------------------------|---------------------------------|------------------------------------------------|---------------------------------------------|
| ← → C 🔒 portail.berger-levra          | ault.fr/mairiestsulpicelafore   | et37600/activites/pla           | nning                           |                                 |                                                | <b>~</b> 🚖 😝                                |
|                                       |                                 | $\square$                       | MAIRIE DE SAINT SUL             | PICE LA FORET 37600             | ▼ GO 🛓 secreta                                 | riat.mairie@saint-sulpice-la-foret.fr       |
| Accueil A                             | ccueil / Espace famille /       | Activités                       |                                 |                                 |                                                |                                             |
| Mon espace citoyen                    | Planning / Liste                |                                 |                                 |                                 | Rafraîchir                                     | Faire une demande sur une<br>longue période |
| Espace famille                        | Aujourd'hui                     | ning pour faire vos dem<br>2 —  | 8 sept. 2019                    | Mois Sema                       | aine Semaine 5j Jour                           | Réservations L <sup>®</sup> Absences        |
| Espace facturation                    | lun. 2/9                        | mar. 3/9                        | mer. 4/9                        | jeu. 5/9                        | ven. 6/9                                       |                                             |
| Plan du site                          | REPAS SCOLAIRE<br>07:00 - 20:00 | REPAS SCOLAIRE<br>17:00 - 20:00 | REPAS SCOLAIRE<br>07:00 - 20:00 | REPAS SCOLAIRE<br>07:00 - 20:00 | REPAS SCOLAIRE<br>07:00 - 20:00<br>Non réservé | Enfants 🗸                                   |
|                                       | REPAS SCOLAIRE<br>07:00 - 20:00 | REPAS SCOLAIRE<br>07:00 - 20:00 | REPAS SCOLAIRE<br>07:00 - 20:00 | REPAS SCOLAIRE<br>07:00 - 20:00 | REPAS SCOLAIRE<br>07:00 - 20:00                |                                             |
|                                       | Non réservé                     | Réservé                         | Non réservé                     | Reserve                         | Non réservé                                    | TEST TUTU                                   |
|                                       |                                 |                                 |                                 |                                 |                                                |                                             |
|                                       |                                 |                                 |                                 |                                 |                                                | Activités 🗸                                 |
|                                       |                                 |                                 |                                 |                                 |                                                |                                             |
|                                       |                                 |                                 |                                 |                                 |                                                |                                             |
|                                       |                                 |                                 |                                 |                                 |                                                |                                             |
|                                       |                                 |                                 |                                 |                                 |                                                |                                             |
|                                       |                                 |                                 |                                 |                                 |                                                |                                             |
|                                       |                                 |                                 |                                 |                                 |                                                |                                             |
|                                       |                                 |                                 |                                 |                                 |                                                |                                             |
|                                       |                                 | Mentions lé                     | gales    Conditions Généra      | lles    Accessibilité           |                                                |                                             |
| 🚳 🖸 🚞 🔽                               |                                 |                                 |                                 |                                 | 100                                            | FR 🕜 - 🚏 🕪 12:24<br>29/08/2019              |

# 4/ Faire une demande d'inscription ou d'absence

Pour faire une demande d'inscription ou d'absence à la cantine, deux possibilités :

-Via le planning directement

-Via le formulaire (demande sur une période)

### - Via le planning

Pour effectuer une demande d'inscription ou demande d'absence, il vous suffit de cliquer sur le service souhaité et de confirmer la demande (rappel les inscriptions comme les absences sont possibles 3 jours avant l'évènement)

Ce mode de fonctionnement permet d'effectuer rapidement une demande d'inscription ou d'absence sur un seul jour

#### - Via le formulaire

La demande d'inscription via le bouton réservations à droite du planning

### Remplissez le formulaire

Ce mode de fonctionnement permet d'effectuer une demande d'inscription ou demande d'absence sur une longue période en précisant les journées concernées.

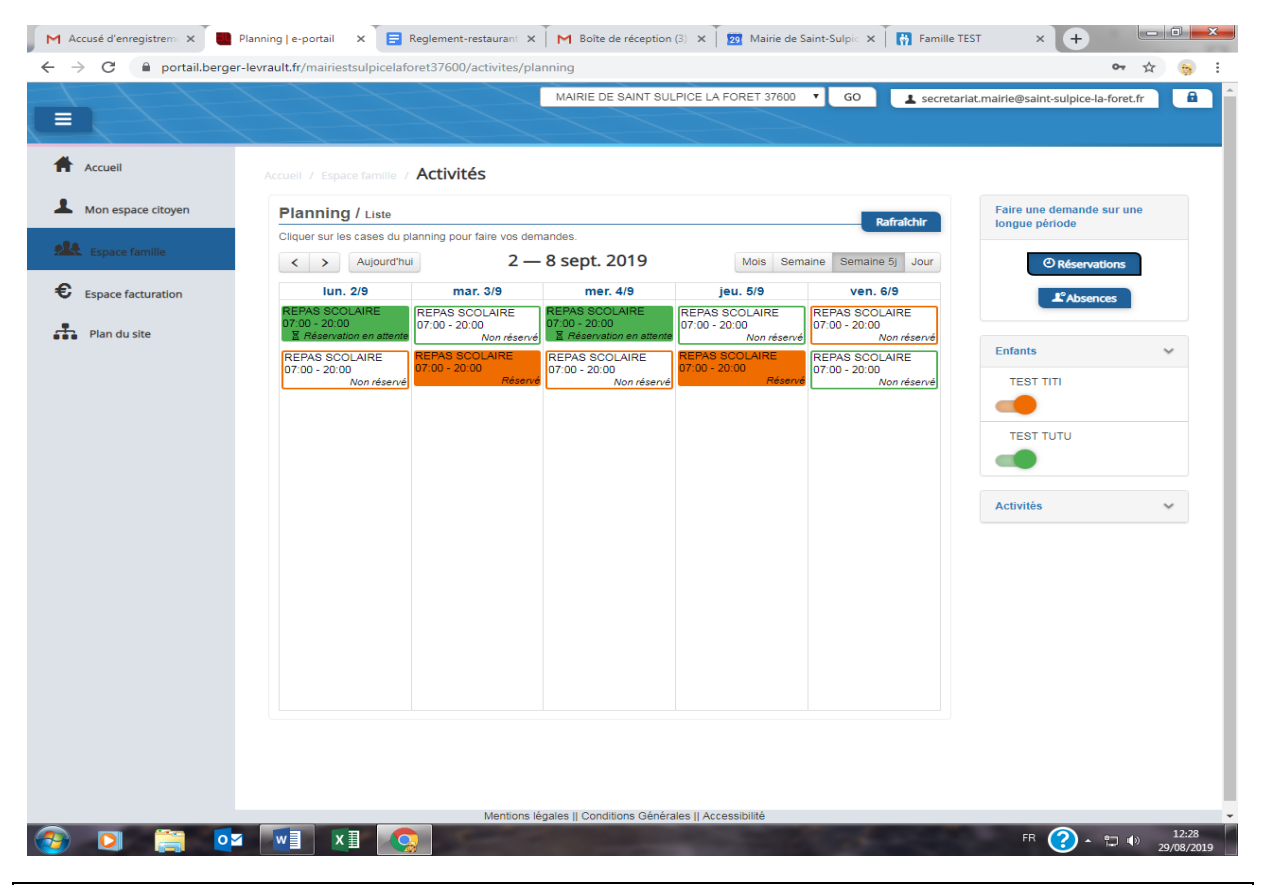

### **5 - VISUALISATION DES DEMANDES**

Les activités sont visibles en mode liste. Vous pouvez choisir d'afficher l'un ou l'autre mode grâce au lien Planning/Liste situé au-dessus du planning.

L'affichage sous forme de liste permet de visualiser l'ensemble de vos demandes dans un tableau. Vous pouvez filtrer les demandes par enfant.

# 6 – GESTION DES PIÈCES JUSTIFICATIVES

Au niveau du menu **Espace famille / Pièces justificatives** vous pouvez ajouter, modifier ou visualiser les documents nécessaires et demandés par le service enfance. (Attestation CAF)

Chaque famille devra justifier de son quotient familial (attestation de la CAF) pour bénéficier d'un tarif aux tranches 1 à 6. Il devra être remis à jour à chaque rentrée scolaire. Les familles ne justifiant pas d'un quotient familial CAF à jour inférieur à 1 950 € seront facturées dans la tranche 7.

### NOTIFICATIONS DE VOS DEMANDES D'INSCRIPTION ET D'ABSENCE DES ACTIVITES DE VOS ENFANTS

Lors de la demande d'inscription ou d'absence d'une activité, vous recevrez un e-mail de confirmation de réception de votre demande.